## NX modeling of 3-d tooth contact pattern on spiral bevel gear with spiralbevel.com software.

Dr. Stepan V. Lunin

January 2014

## 1. Model gear blank

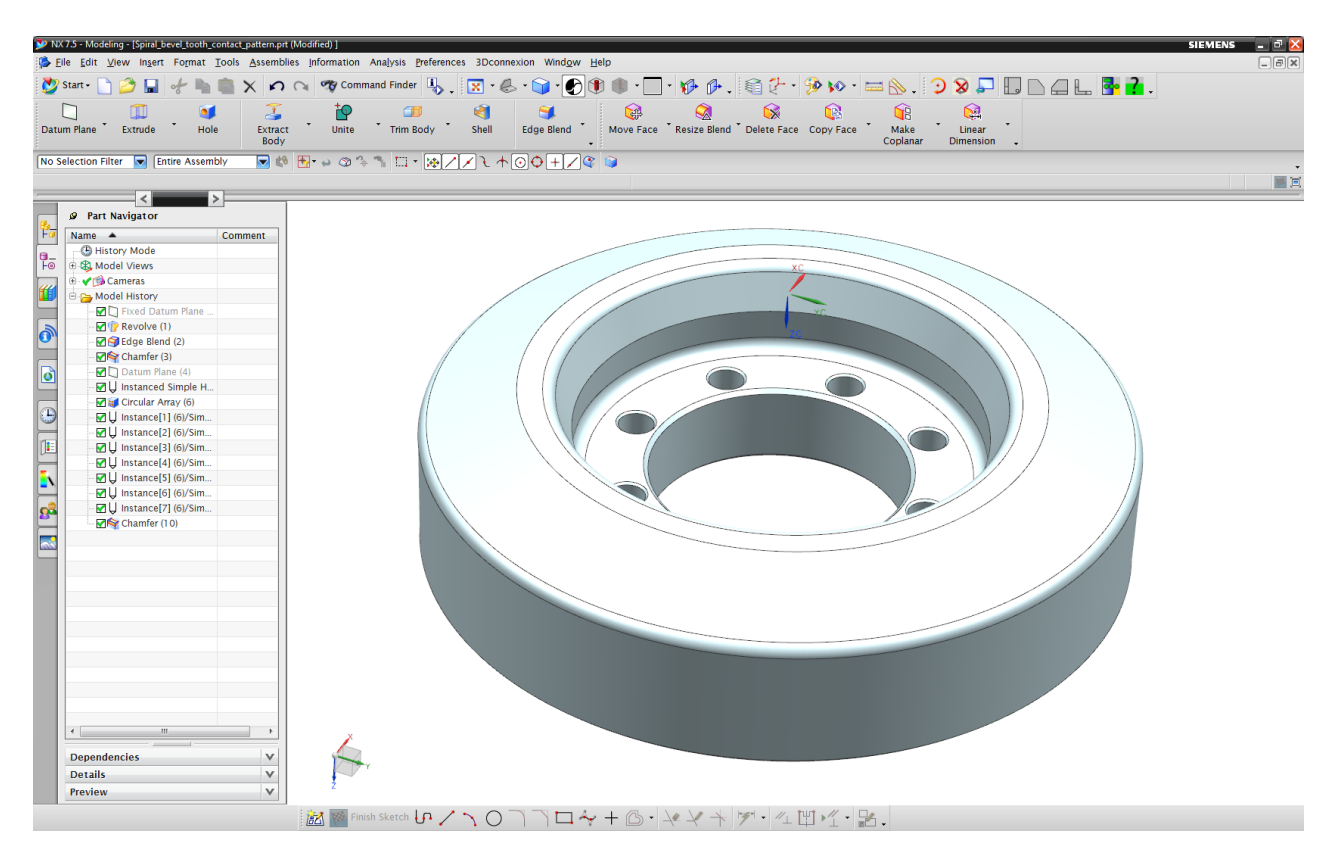

2. Input gear tooth data into Spiral Bevel Excel program

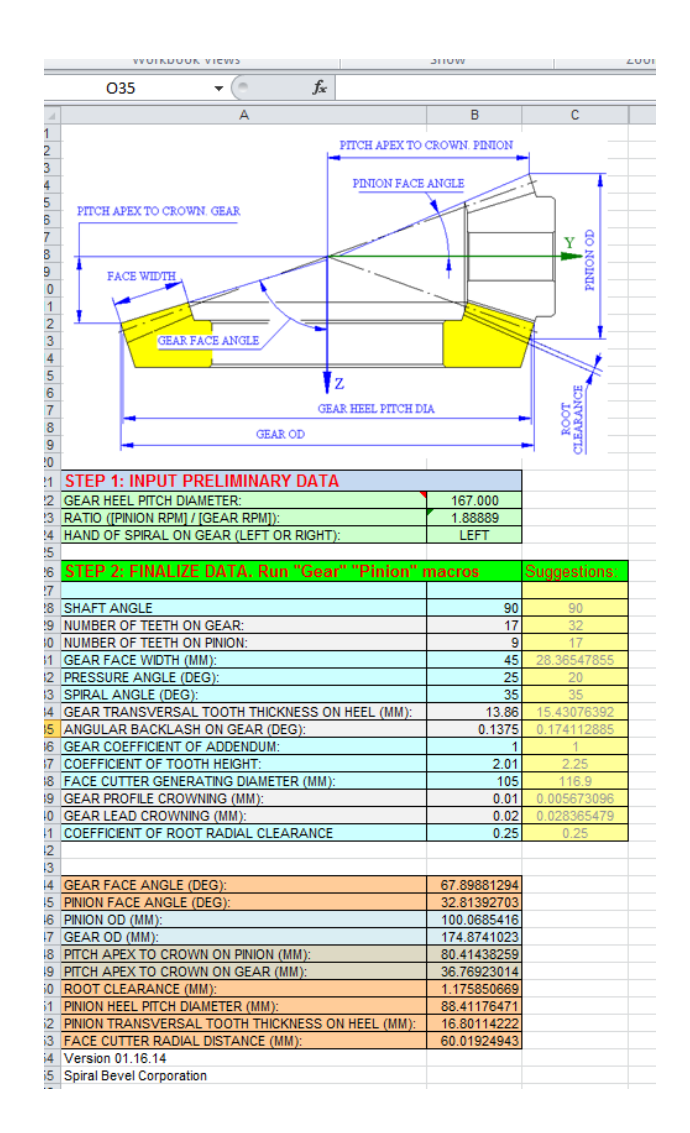

3. Run the gear macro in Excel and import the resulting iges tooth surface into NX

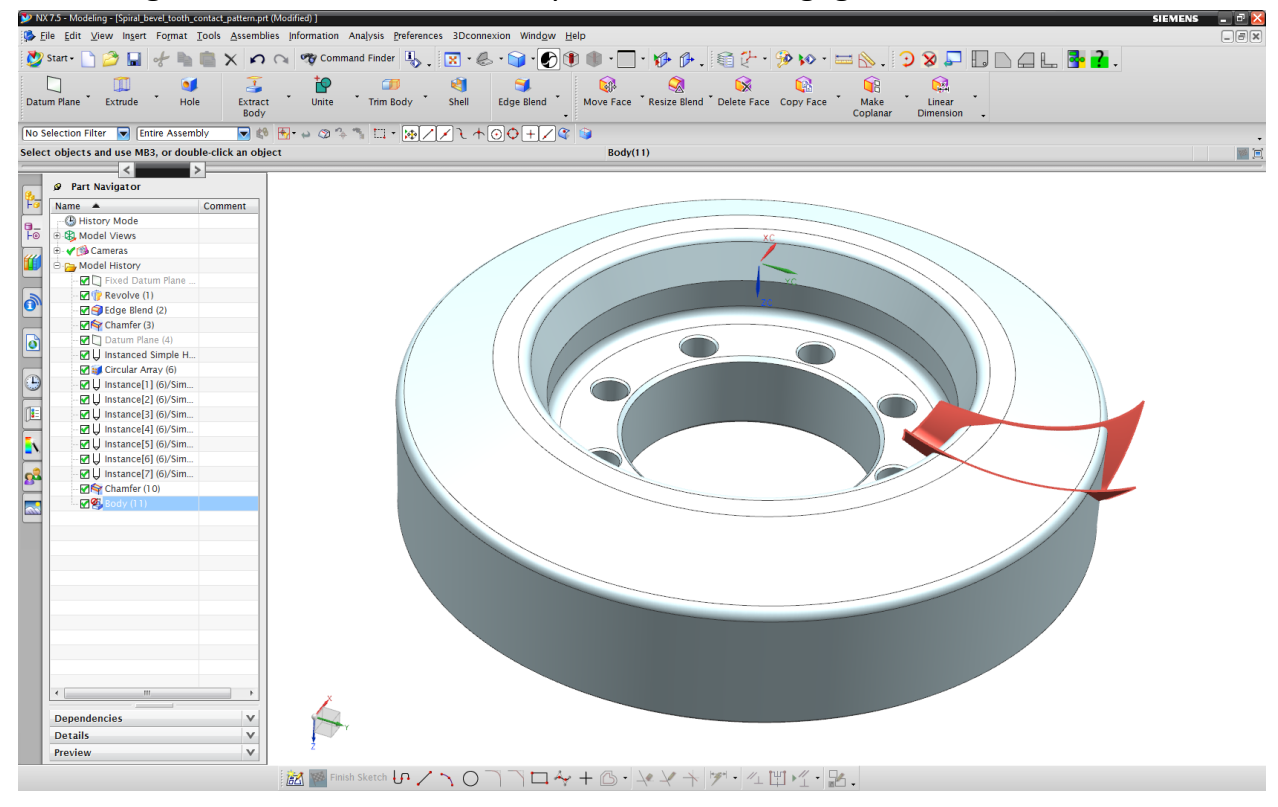

## 4. Cut teeth on the blank using "Trim Body" and other NX tools:

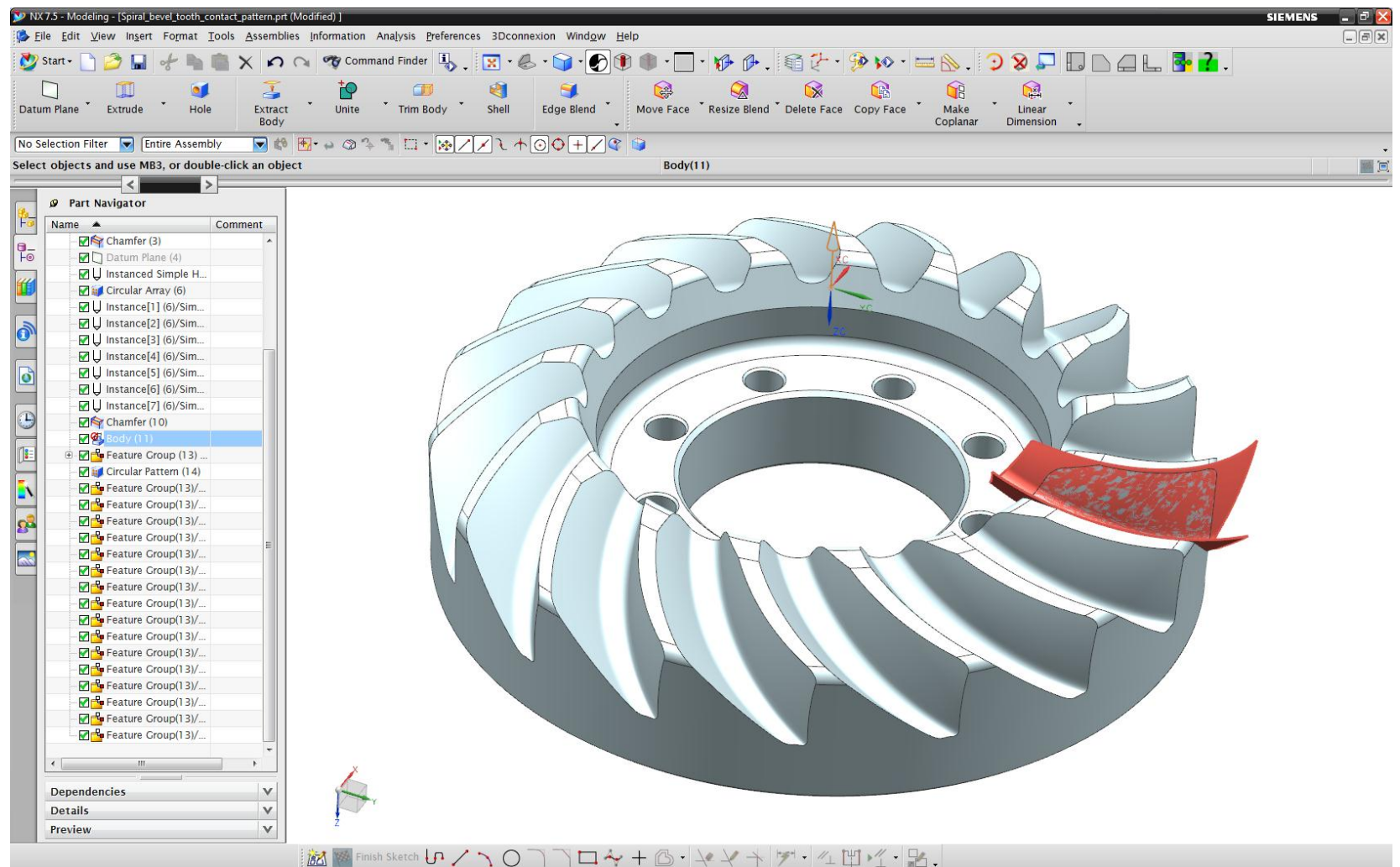

You have finished accurate 3d model of spiral bevel gear that can be used for CNC machining. Spiral Bevel Co used MS Excel to generate the surface that cuts teeth in NX or in any other CAD or CAM programs. Now we will use the same Excel program from Spiral Bevel Co in order to accurately simulate 3-dimensional tooth contact patter in NX. Tooth contact pattern is often checked in gear manufacturing by application of paint on the gear tooth and rolling the gear against the mating pinion on a rolling tester. The paint gets removed between the rolling areas of the tooth flanks so the color of the tooth contact is different from the remaining tooth area where paint remains.

We will do the same rolling of the gear against the mating pinion, but inside Spiral Bevel Excel program. Due to ingenuity of our algorithm the same macro can be used for rolling simulation. We just need to correct input data and the same macro will generate an envelope of the mating pinion in its rolling motion around our gear. In Spiral Bevel Excel program we need to:

- Reduce gear coefficient of tooth height for amount of coefficient of radial clearance
- Reduce gear tooth thickness for a small amount accordingly the size of grain of paint used in real production
- Remove lead and profile crowning assuming that mating pinion has no crowning

This way Spiral Bevel macro will generate a new gear tooth surface with radial clearance and small interference on both flanks. While it looks like a modified gear tooth surface it is, in fact, the envelope surface of the pinion rolling motion around the gear. The amount of interference should be about the size of the grains of pigment that is used in production to check the tooth contact so the 3d simulated tooth contact will be same size as the tooth contact in real life.

5. Make profile and lead crowning "0". Reduce tooth height. Increase tooth thickness. Run the same macro but save under different name: "Pinion Envelope".

| STEP 1: INPUT PRELIMINARY DATA                   |             |              |
|--------------------------------------------------|-------------|--------------|
| GEAR HEEL PITCH DIAMETER:                        | 167.000     |              |
| RATIO ([PINION RPM] / [GEAR RPM]):               | 1.88889     |              |
| HAND OF SPIRAL ON GEAR (LEFT OR RIGHT):          | LEFT        |              |
|                                                  |             |              |
| STEP 2: FINALIZE DATA. Run "Gear" "Pinion"       | macros      | Suggestions: |
|                                                  |             |              |
| SHAFT ANGLE                                      | 90          | 90           |
| NUMBER OF TEETH ON GEAR:                         | 17          | 32           |
| NUMBER OF TEETH ON PINION:                       | 9           | 17           |
| GEAR FACE WIDTH (MM):                            | 45          | 28.36547855  |
| PRESSURE ANGLE (DEG):                            | 25          | 20           |
| SPIRAL ANGLE (DEG):                              | 35          | 35           |
| GEAR TRANSVERSAL TOOTH THICKNESS ON HEEL (MM):   | 13.85       | 15.43076392  |
| ANGULAR BACKLASH ON GEAR (DEG):                  | 0.17        | 0.174112885  |
| GEAR COEFFICIENT OF ADDENDUM:                    | 1           | 1            |
| COEFFICIENT OF TOOTH HEIGHT:                     | 1.76        | 2.25         |
| FACE CUTTER GENERATING DIAMETER (MM):            | 105         | 116.9        |
| GEAR PROFILE CROWNING (MM):                      | 0           | 0.005673096  |
| GEAR LEAD CROWNING (MM):                         | 0           | 0.028365479  |
| COEFFICIENT OF ROOT RADIAL CLEARANCE             | 0.25        | 0.25         |
|                                                  |             |              |
|                                                  |             |              |
| GEAR FACE ANGLE (DEG):                           | 67.89881294 |              |
| PINION FACE ANGLE (DEG):                         | 31.60087389 |              |
| PINION OD (MM):                                  | 96.51263672 |              |
| GEAR OD (MM):                                    | 174.8741023 |              |
| PITCH APEX TO CROWN ON PINION (MM):              | 81.35565152 |              |
| PITCH APEX TO CROWN ON GEAR (MM):                | 36.76923014 |              |
| ROOT CLEARANCE (MM):                             | 1.175850669 |              |
| PINION HEEL PITCH DIAMETER (MM):                 | 88.41176471 |              |
| PINION TRANSVERSAL TOOTH THICKNESS ON HEEL (MM): | 16.76377835 |              |
| FACE CUTTER RADIAL DISTANCE (MM):                | 60.01924943 |              |
| Version 01.16.14                                 |             |              |
| Spiral Bevel Corporation                         |             |              |

6. Import "Pinion Envelope" into 3d gear model:

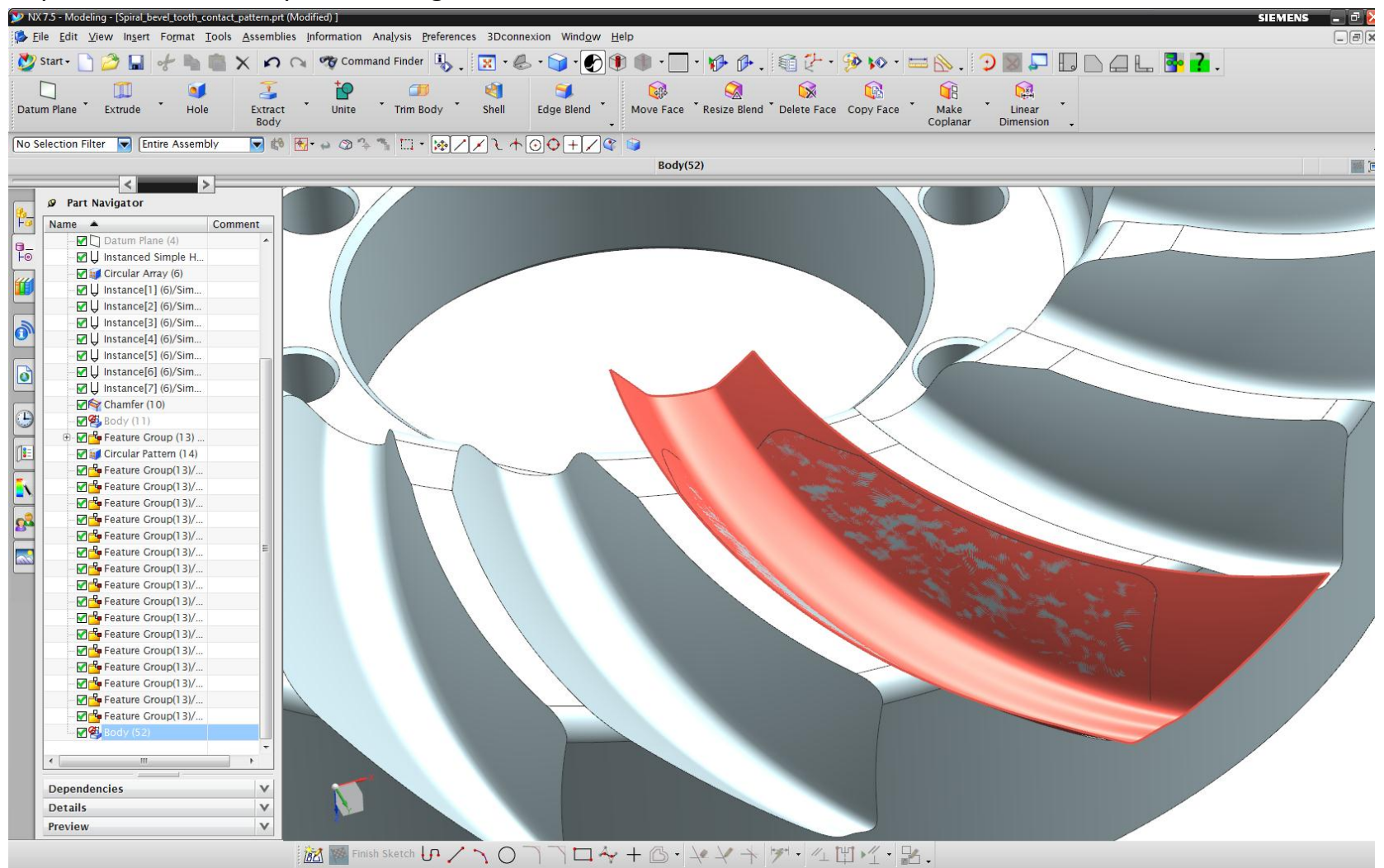

Now you have two very close overlapping surfaces. The intersection of two surfaces is the contact pattern that you need:

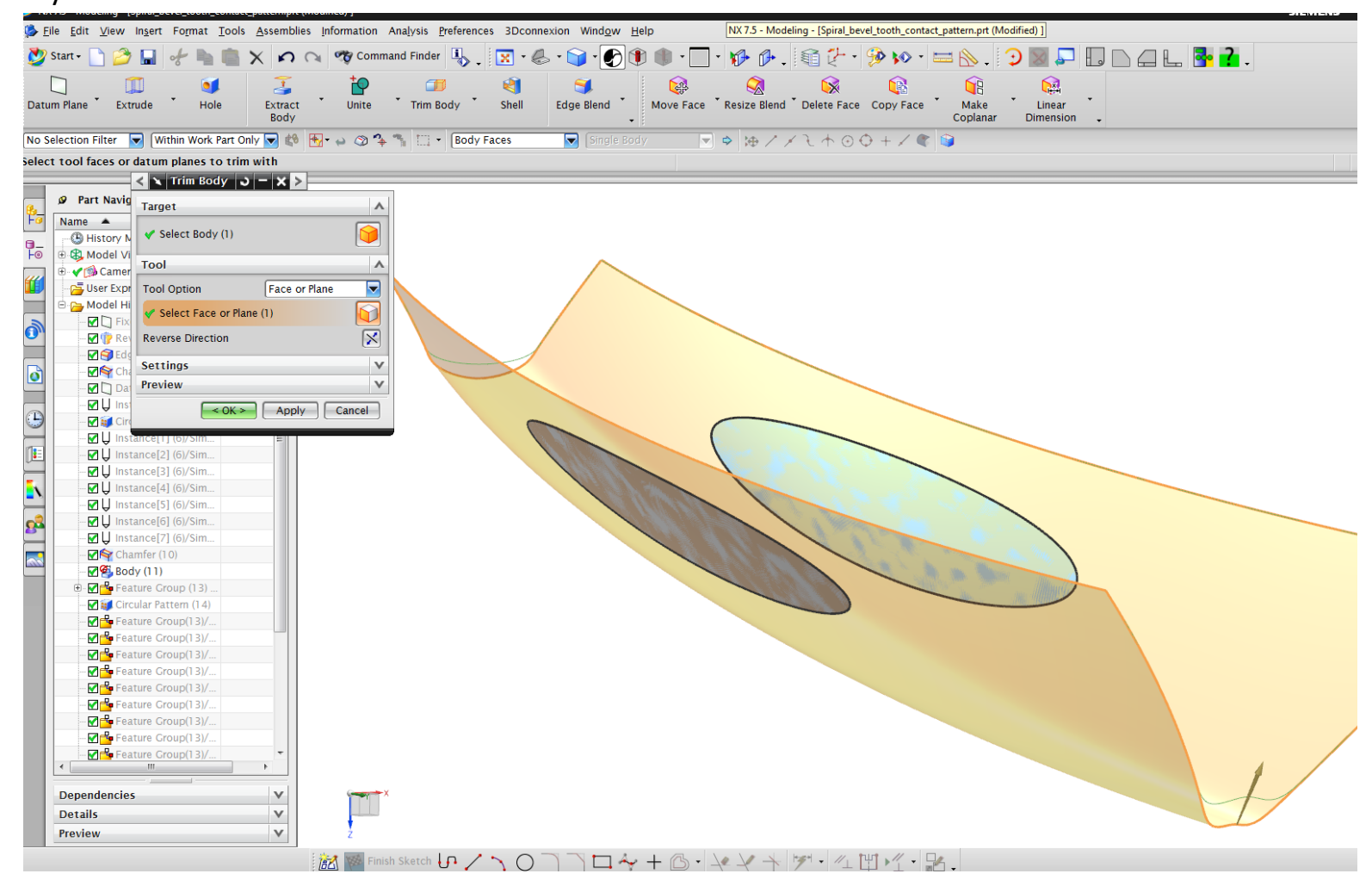

7. Use "Trim Body" to trim the gear with the new "Pinion Envelope" surface:

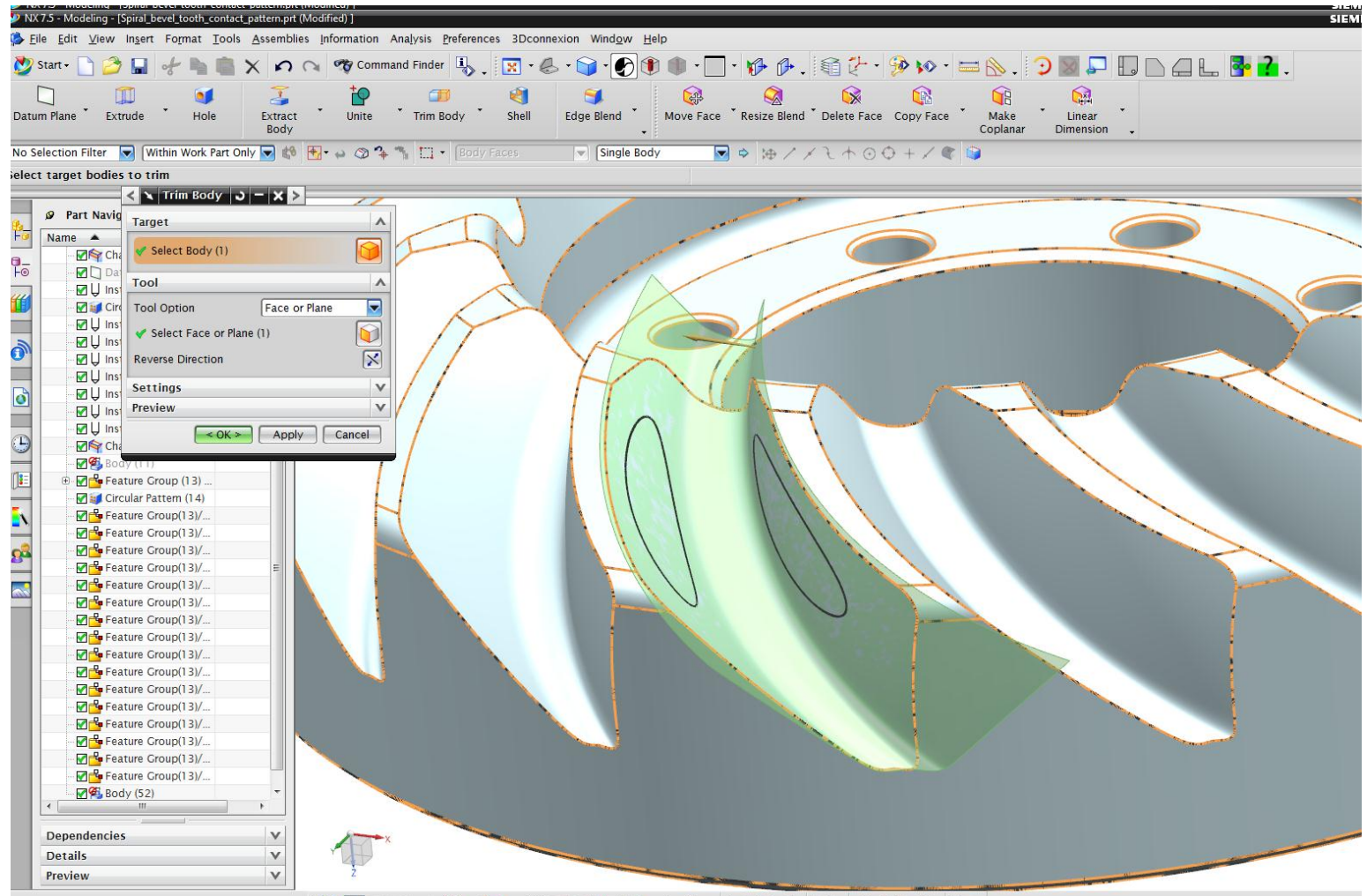

謝 IIII Sketch 10 / へ 〇 つ つ ロ ム + 心 ・ / / レ メ レー 川 1 川 パ・ 🖳

Do it on the remaining teeth with available NX tools:

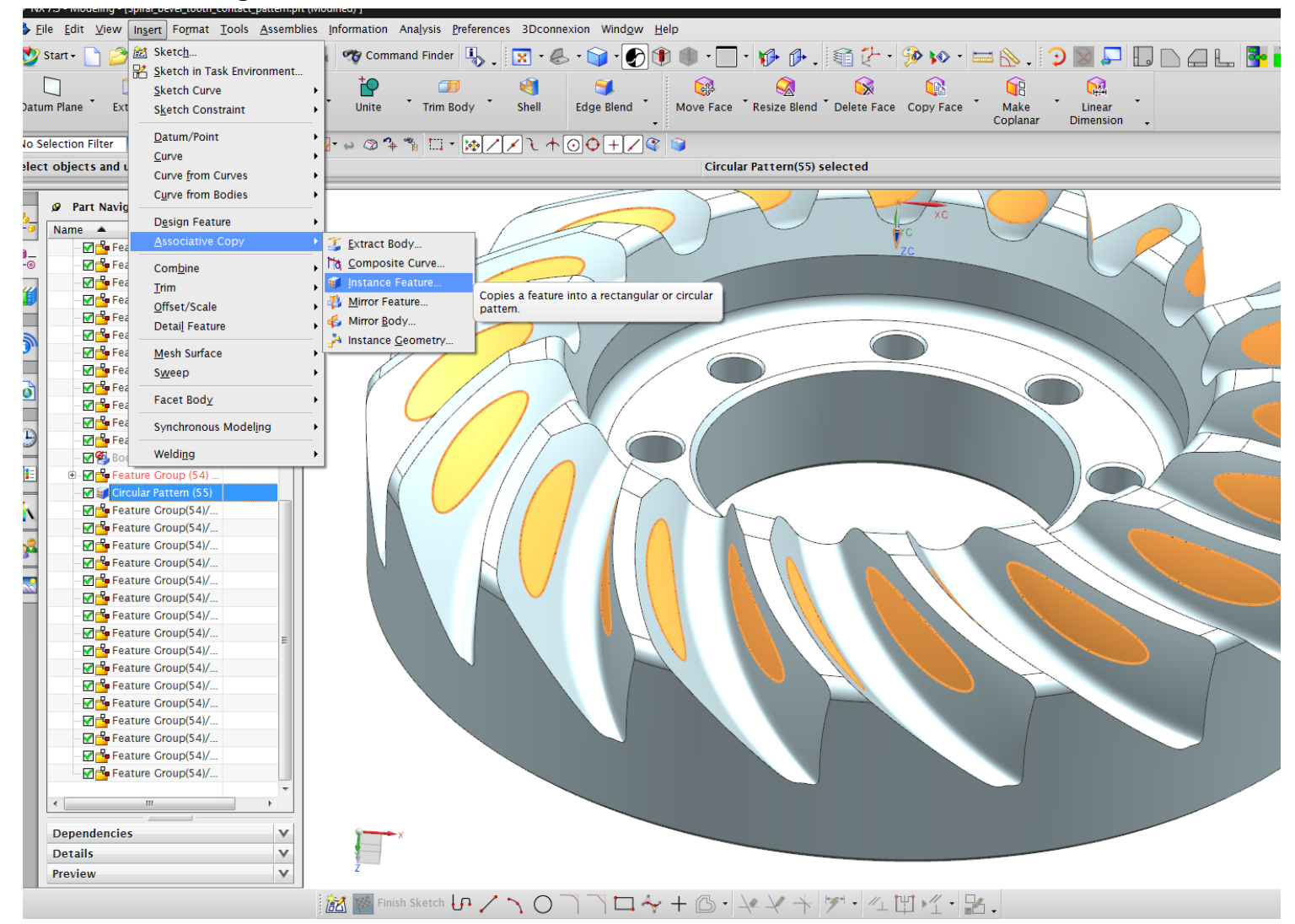

Now you have both digital masters:

- 3 dimensional digital master gear
- 3 dimensional digital master contact pattern

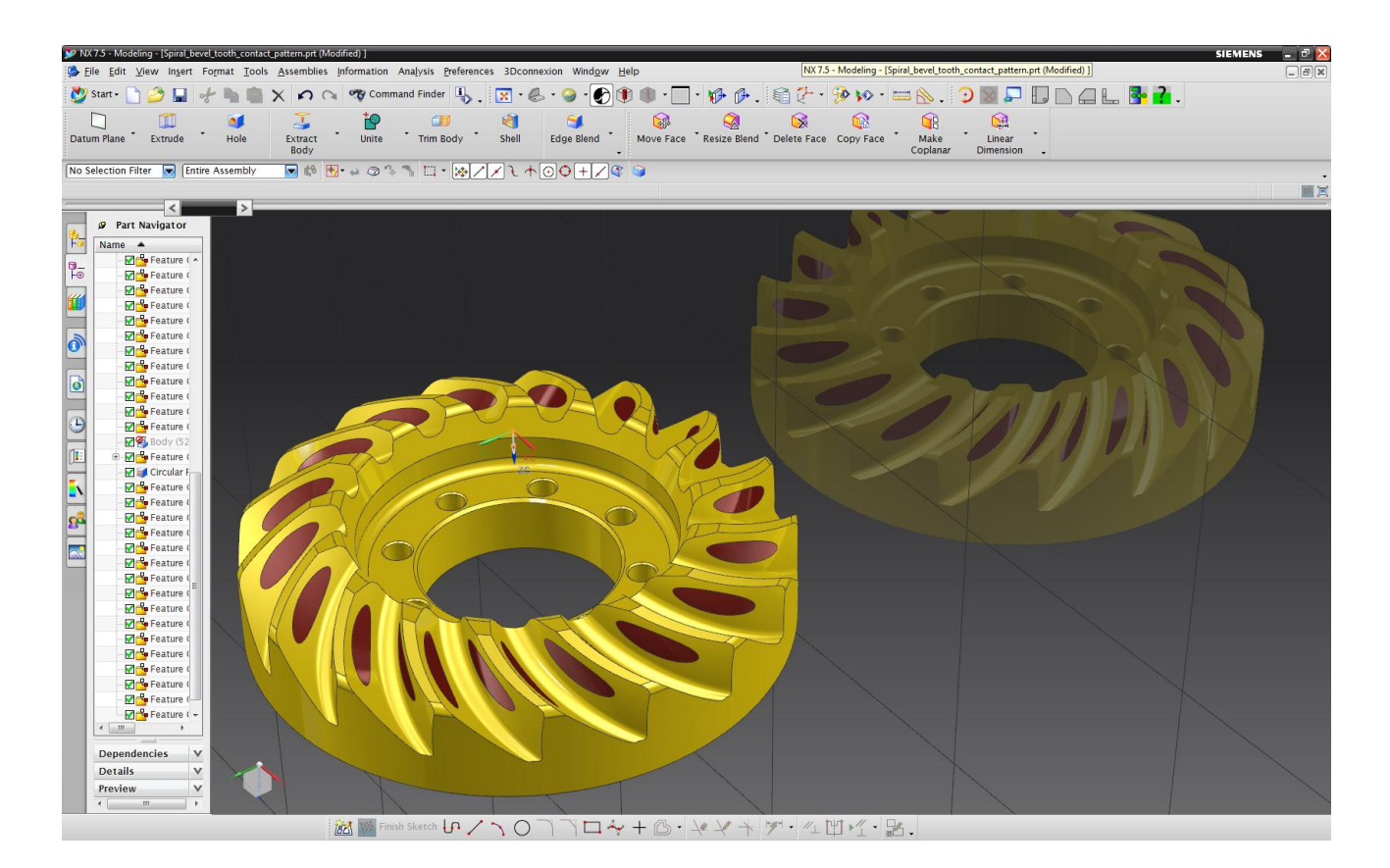

There is always a better way to make gears www.spiralbevel.com